# Guia de integração da Ahlstrom

SAP ARIBA @ AHLSTROM Como concluir o processo de integração da Ahlstrom por meio do SAP Ariba

# Introdução

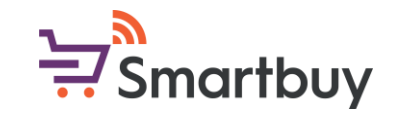

Este guia explica cada pergunta do questionário de registro da Ahlstrom e fornece orientação e exemplos sobre o que inserir. Observe também que, em alguns casos, as perguntas têm uma caixa de informações, que fornece mais informações sobre o que responder e em que formato. Todos os campos obrigatórios são marcados com um asterisco vermelho (\*). Se você receber uma mensagem de erro, passe o mouse sobre o asterisco vermelho (\*) para ver a mensagem de erro detalhada e como corrigi-la.

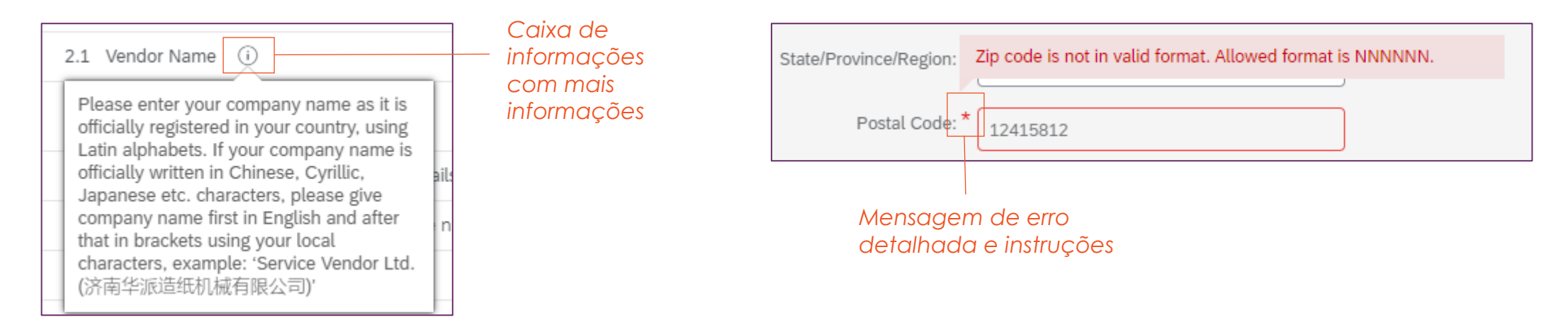

Para obter suporte no processo de integração, entre em contato com seu contato local da Ahlstrom. Para consultas gerais, entre em contato com o seguinte endereço de e-mail:

smartbuy@ahlstrom.com

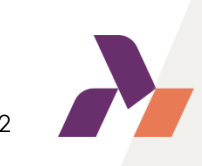

### Passo 1: Recebendo um convite

Para iniciar o processo de registro, você receberá um convite por e-mail. O remetente é Ahlstrom Smartbuy (....@eusmtp.ariba.com / ....@ansmtp.ariba.com). Talvez você precise verificar sua pasta de spam, mas também pode optar por colocar esse remetente na lista de permissões com antecedência, antes de receber o convite.

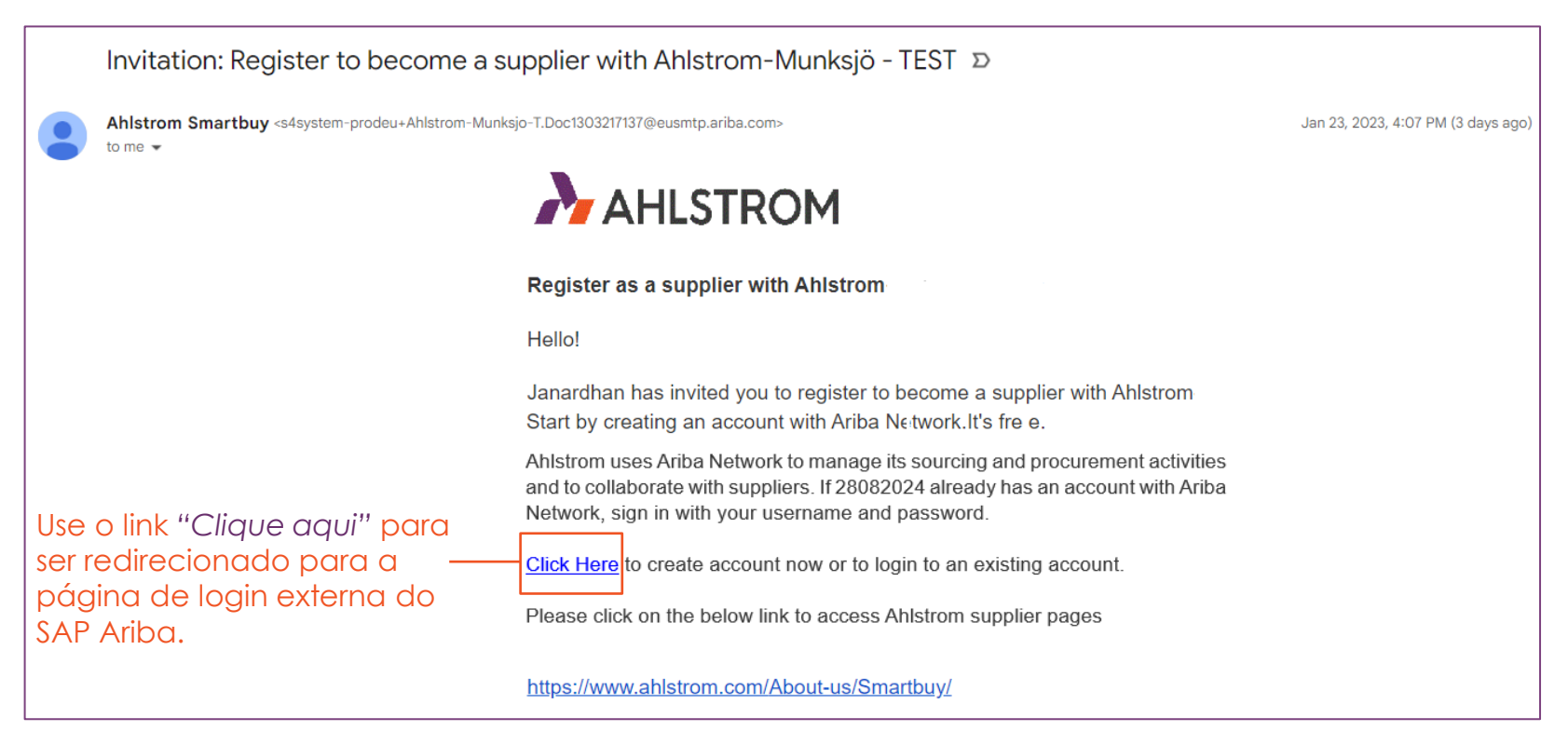

Observe que o texto da mensagem pode variar ligeiramente

### Passo 2: Entrar / Criar uma conta

Após o redirecionamento, você terá a opção de entrar na sua conta existente da SAP Business Network (AN ID) ou criar uma nova conta. Selecione a opção aplicável para você.

| Connect with Ahlstrom-TEST on SAP Business Network to collaborate.                | Create an account to connect and collaborate<br>with Ahlstrom-TEST on SAP Business Network |
|-----------------------------------------------------------------------------------|--------------------------------------------------------------------------------------------|
| Invited by Ahlstrom                                                               | Company information ⑦ DUNS number ⑦                                                        |
| We found existing accounts based on the information in the invite. Please review. | Don't know your DUNS number?<br>Company (legal) name *<br>Quantum Inc.                     |
| Review accounts                                                                   | Country/Region *                                                                           |
| or                                                                                | Address line 1 *                                                                           |
| Use existing account Crie uma nova co                                             | Smith str.<br>Address line 2                                                               |
| Create new account Create new account                                             | ciais existentes                                                                           |

Entre ou crie uma conta, após o qual você será redirecionado para o questionário de registro da Ahlstrom. Caso você crie uma nova conta, forneça à SAP Ariba informações básicas sobre sua empresa. Essas informações podem ser atualizadas após a criação da conta.

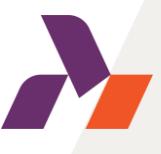

### Passo 2: Criando uma conta

Depois de criar uma conta, você receberá um e-mail da Ariba (ordersenderprod@ansmtp.ariba.com) para confirmar seu e-mail.

| Please confirm | your | email |
|----------------|------|-------|
| address        |      |       |

Check your email at **O** and follow the steps in the email to confirm your email address in the next **72 hours**.

> If you did not receive the email:

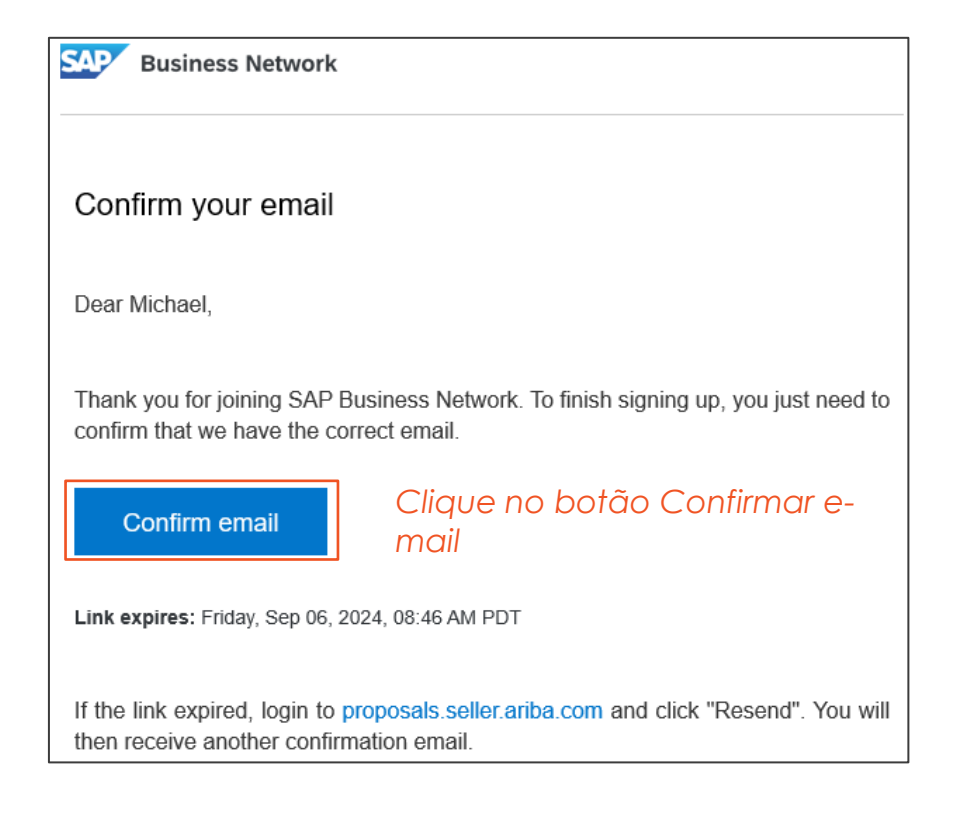

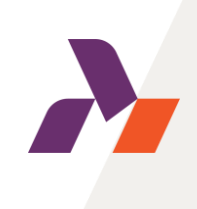

### Passo 2: Entrar / Criar uma conta

Ao efetuar login pela primeira vez, o sistema solicitará que você preencha as Categorias de Produtos e Serviços, bem como os Locais de Entrega ou Serviço.

#### Almost done! We just need a little bit more information. Please provide the information below and you will be discovered by more customers looking for companies like yours. Product and Service Categories Enter Product and Service Categories Add or Browse Ship-to or Service Locations Enter Ship-to or Service Location Add or Browse Don't show this to me again Submit Remind me later

### Passo 2: Entrar / Criar uma conta

Após efetuar login, a página do painel da Ahlstrom aparecerá:

| Ariba Proposals and Questionnaires  AHLSTROM | TEST MODE                                                                                                    |                                                                                                    |                                                                                                    |                                                                                                    | 5 (7)                                                                                                  | M | PONTAS : você<br>sempre pode<br>acessar o paine<br>Ablstrom                    |
|----------------------------------------------|----------------------------------------------------------------------------------------------------|----------------------------------------------------------------------------------------------------|----------------------------------------------------------------------------------------------------|----------------------------------------------------------------------------------------------------|----------------------------------------------------------------------------------------------------|---|--------------------------------------------------------------------------------|
| There are no matched posungs.                | Welcome to the Ariba Sp<br>This site assists in identi<br>a global leader in a broa<br>specialize in developing<br>communities.<br>More information about. | end Management site.<br>ying world-class suppliers who are main<br>d range of sustainable and technically<br>fibers into performance materials for a<br>Ahlstrom can be found on our website: | rket leaders in quality, service, and co<br>advanced specialty materials. Our pu<br>circular economy and strive to continu<br>www.Ahlstrom.com | st. Ariba, Inc. administers this site in an effo<br>rpose is to Purify and Protect every Fiber fo<br>Jously improve for employees, customers, p | rt to ensure market integrity.<br>Ahlstrom is<br>r a Sustainable World. We<br>vartners, investors, and |   | selecionando a<br>seção "Ariba<br>Proposals and<br>Questionnaires<br>AHLSTROM" |
|                                              | Events                                                                                                    |                                                                                                    |                                                                                                    |                                                                                                    |                                                                                                    |   |                                                                                |
|                                              | Title ID                                                                                                    | End Time ↓                                                                                                    | Event Type                                                                                                    | Participate                                                                                                    | ed                                                                                                    |   |                                                                                |
|                                              |                                                                                                    |                                                                                                    | No items                                                                                                    |                                                                                                    |                                                                                                    |   |                                                                                |
|                                              | Registration Question                                                                                                    | inaires                                                                                                    |                                                                                                    |                                                                                                    |                                                                                                    |   |                                                                                |
|                                              | Title                                                                                                    |                                                                                                    | ID                                                                                                    | End Time ↓                                                                                                    | Status                                                                                                 |   |                                                                                |
|                                              | ▼ Status: Open (1)                                                                                                    |                                                                                                    |                                                                                                    |                                                                                                    |                                                                                                    |   |                                                                                |
|                                              | Supplier Registration Questi                                                                                                    | onnaire                                                                                                    | Doc2151572605                                                                                                    | 10/27/2024 11:41 AM                                                                                                    | In Registration                                                                                        |   |                                                                                |
|                                              | Qualification Questio                                                                                                    | nnaires                                                                                                    |                                                                                                    |                                                                                                    |                                                                                                    |   |                                                                                |
|                                              | Title ID                                                                                                    | End Time 👃                                                                                                    | Commodity                                                                                                    | Regions                                                                                                    | Status                                                                                                 |   |                                                                                |
|                                              |                                                                                                    |                                                                                                    | No items                                                                                                    |                                                                                                    |                                                                                                    |   |                                                                                |

Clique em "Questionário de Registro de Fornecedor"

Agora você verá o questionário de registro da Ahlstrom. Por favor, preencha o questionário e forneça informações bancárias, fiscais e gerais. Você será solicitado a fornecer um certificado bancário validado pelo seu banco e documentação que valide seus dados fiscais. Você também será solicitado a aceitar o Código de Conduta do Fornecedor da Ahlstrom.

| Ariba Sourcir                                      | ng 🔛                                                                                                    | Company Settings <del>-</del> | Jean Moulin <del>v</del> | Feedback Help <del>v</del> | Messages >>              |
|----------------------------------------------------|----------------------------------------------------------------------------------------------------|-------------------------------|--------------------------|----------------------------|--------------------------|
| Go back to Ahlstrom Dashboard                      |                                                                                                    |                               |                          | Desktop File Sync          |                          |
| Console                                            | Doc2151572605 - Supplier Registration Questionnaire                                                                                                    |                               |                          | E Time re                  | emaining<br>ays 21:37:48 |
| Event Messages<br>Event Details<br>Perpose History | All Content                                                                                                    |                               |                          |                            | ■   >                    |
| Response Team                                      | Name †                                                                                                    |                               |                          |                            |                          |
|                                                    | 1 Please use the instructions in the document which will act as a guide to fill in this Ahlstrom questionnaire. 🔂 Ahlstrom Registration Questionnaire Step-by-Step Supplier Guide - January 2023.pdf 🗸                                                   |                               |                          |                            | <u></u>                  |
| <ul> <li>Event Contents</li> </ul>                 | V 2 Supplier code of conduct & registration instructions                                                                                                    |                               |                          |                            |                          |
| All Content                                        | 2.1 Please use this link to access Ahlstrom website where you can review and download our Supplier Code of Conduct in your own language: https://www.ahlstrom.com/About-us/suppliers-and-customers/                                                      |                               |                          |                            |                          |
| 2 Supplier code of con                             | 2.2 We have read Anistrom's Supplier Code of Conduct and commit to adhering to the principles of Anistrom's<br>Supplier Code of Conduct, which outlines the non-negotiable minimum standard Ahlstrom requires of its Suppliers and<br>sub-tier supplier. | * Yes 🗸                       |                          |                            |                          |
|                                                    | ▼ 3 General Information Less                                                                                                    | –                             |                          |                            |                          |
| 3 General Information                              | Please validate the pre-populated name, address and other details, and make the changes as necessary                                                                                                    |                               |                          |                            |                          |
| 4 Bank Information                                 | 3.1 Supplier Name (i)                                                                                                    | *                             |                          |                            |                          |
| 5 Tax Information                                  |                                                                                                    | *                             | Street:                  |                            |                          |
| 6 Contact person                                   | 4                                                                                                    |                               |                          |                            | · ·                      |

Você encontrará instruções detalhadas para cada seção nos slides a seguir.

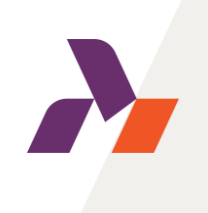

#### 1-2. Instruções e Código de Conduta da Ahlstrom

| All Content                                                                                               |                                                                                                    |                                                             |
|----------------------------------------------------------------------------------------------------|----------------------------------------------------------------------------------------------------|-------------------------------------------------------------|
| Name †                                                                                                    |                                                                                                    |                                                             |
| 1 Please use the questionnaire.                                                                           | instructions in the document which will act as a guide to fill in this Ahlstrom<br>Ahlstrom Registration Questionnaire Step-by-Step Supplier Guide - January 2023.pdf V                                                                                                    | las podem ser baixadas                                      |
| 2 Supplier code of co                                                                                     | nduct & registration instructions and a constructions and a constructions and a constructions and a constructions and a construction and a construction and a constructin and a construction and a construc |                                                             |
| 2.1 Please use this<br>your own language:<br>2.2 We have read<br>Supplier Code of (<br>sub-tier supplier. | Ink to access Ahlstrom website where you can review and download our Supplier Code of Conduct in         https://www.ahlstrom.com/About-us/suppliers-and-customers/       Clique aqui para baixar nosso Co         Ahlstrom's Supplier Code of Conduct and commit to adhering to the principles of Ahlstrom's         Conduct, which outlines the non-negotiable minimum standard Ahlstrom requires of its Suppliers ar                                                                                                    | ódigo de Conduta no seu idloma<br>nd <u>* Yes</u>           |
|                                                                                                    | Se você não aceitar o Código de Con<br>campos adicionais aparecerão após s<br>Você precisará fornecer mais informaç<br>2.2 We have read Ahlstrom's Supplier Code of Conduct and commit to adhering to the principles of Ahlstrom's<br>Supplier Code of Conduct, which outlines the non-negotiable minimum standard Ahlstrom requires of its Suppliers and<br>out the supplier                                                                                                    | duta da Ahlstrom,<br>elecionar « Não ».<br>cões.            |
|                                                                                                    | 2.4 Please state why you are not willing to accept Ahlstrom Supplier Code of Conduct (i)                                                                                                    | *                                                           |
|                                                                                                    | 2.5 Please attach your company's documentation as evidence to support the compliance to Ahlstrom policies (please open the info box for additional details)                                                                                                    | *Attach a file 📌                                            |
|                                                                                                    |                                                                                                    | Anexo obrigatório, como<br>seu próprio Código de<br>conduta |

#### 3. informações gerais

|   | <b>v</b> 3 0 | General Information                                                                                  | is –           |                                         |                            | 1                                                                   |
|---|--------------|----------------------------------------------------------------------------------------------------|----------------|-----------------------------------------|----------------------------|---------------------------------------------------------------------|
|   |              | Please validate the pre-populated name, address and other details, and make the changes as necessary | que c<br>nform | alguns campos serĉ<br>acões que você fo | io preenchic<br>meceu para | dos previamente<br>a sua conta da rede                              |
| 1 | 3.:          | 1 Supplier Name (i) SAP BUSIT                                                                        | ness           | *                                       |                            |                                                                     |
|   |              |                                                                                                    |                | * Street:                               |                            |                                                                     |
|   |              |                                                                                                    |                | City: *                                 |                            |                                                                     |
| 2 | 3.1          | 2 Address (i)                                                                                        |                | State/Province/Region:                  | FR-ARA                     | (i                                                                  |
|   |              |                                                                                                    |                | Postal Code: *                          | 69001                      | This field is only mandatory for<br>users with addresses within the |
|   |              |                                                                                                    |                | Country: *                              | France                     | United States of Canada.                                            |

Escreva o nome oficial da sua empresa

2 Escreva os detalhes do endereço da sua empresa

Por favor, revise suas informações e faça alterações se necessário

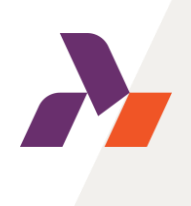

#### 3. informações gerais

| 3.3 Do you wish to provide your PO Box details.                                                                                                    | No                                              |       |              |  |
|----------------------------------------------------------------------------------------------------|-------------------------------------------------|-------|--------------|--|
| 3.7 Purchase order currency (i)                                                                                                    |                                                 | *     | $\checkmark$ |  |
| 3.8 Please use the drop-down menu to the right and select DUNS or BvD if you want to provide your company's DUNS or Bureau Van<br>Dijk number. If you do not have or do not want to provide a DUNS or BvD, leave selection as "None" |                                                 |       | ~            |  |
| 3.10 Please provide the e-mail address to where you want Ahlstrom to send purchase orders                                                                                                    |                                                 |       |              |  |
| Deixe a seleção com<br>quiser fornecer um nú                                                                                                    | o "Nenhum" se não<br>imero DUNS ou BvD          |       |              |  |
|                                                                                                    | 3.3 Do you wish to provide your PO Box details. | Yes 🗸 |              |  |
|                                                                                                    | 3.4 PO Box number                               | *     |              |  |
|                                                                                                    | 3.5 City of PO box number                       | *     |              |  |
|                                                                                                    | 3.6 PO box number postal code                   | *     |              |  |

Se a resposta da pergunta 3.3 for « Sim », forneça todos os detalhes da caixa postal

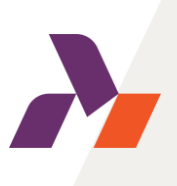

#### 4. Informações bancárias

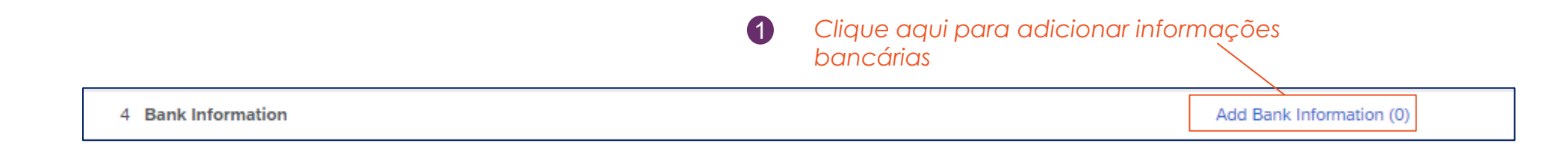

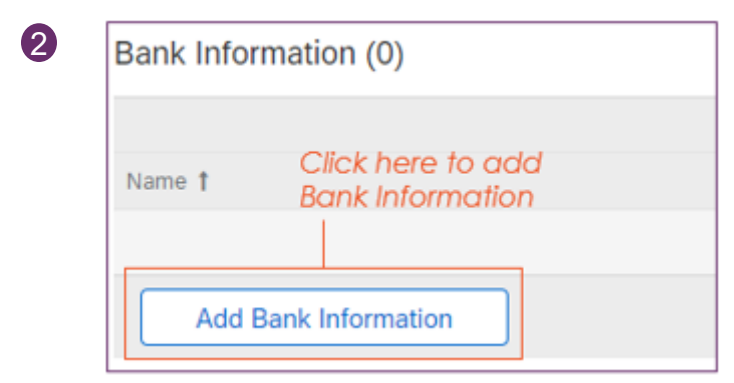

| Name 🕇  |                                                                         |                                             |        |  |
|---------|-------------------------------------------------------------------------|---------------------------------------------|--------|--|
| ▼ Ba    | ank Information #1                                                      |                                             | Delete |  |
| d<br>ti | Please use the instruc<br>ocument which will a<br>ne banking informatio | tions in the<br>ct as a guide to fill<br>n. | in     |  |
|         |                                                                         |                                             |        |  |

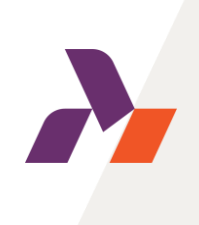

#### 4. Informações bancárias

Por favor, insira todas as informações que você tem. O sistema avisará se um campo obrigatório for deixado em branco ao salvar as informações bancárias. O asterisco vermelho (\*) indicará o que está faltando. Ao passar o cursor sobre o asterisco, você verá instruções detalhadas.

| Bank Type:             | Domestic V |
|------------------------|------------|
| Country/Region:        | France 🗸   |
| Bank Name:             |            |
| Bank Branch:           |            |
| Street:                |            |
| City:                  |            |
| State/Province/Region: |            |
| Postal Code:           |            |
|                        |            |

Bank account information

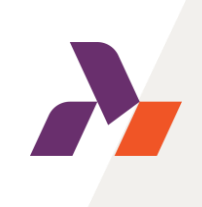

#### 4. Informações bancárias

Certifique-se de que TODOS os campos abaixo estejam preenchidos (mesmo que não haja asterisco):

| Account Holder Nam         | :           | A chave bancária depende de onde sua                                         |
|----------------------------|-------------|------------------------------------------------------------------------------|
| Bank Key/ABA Routing Numbe |             | conta bancária está localizada. Consulte<br>as instruções separadas da chave |
| Account Number             | :           | bancária no questionário ou <u>aqui</u>                                      |
| IBAN Numbe                 | :           |                                                                              |
| SWIFT Cod                  | :           | Por favor, pão altoro osto campo (a                                          |
| Bank Control Ke            | No Choice V | resposta "Sem escolha" deve ser<br>selecionada) a menos que você seja        |
|                            |             | convidado pelo sistema para fazê-lo                                          |

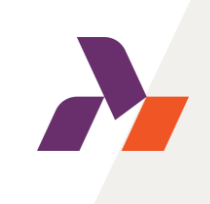

#### 4. Informações bancárias

Save

Cancel

Use o link "Anexar um arquivo" para enviar um certificado bancário assinado e/ou carimbado pelo seu banco. O tipo de documento pode variar dependendo do seu país, mas deve ser validado pelo seu banco.

| Please attach a bank certificate for the indicated bank account<br>This document should be signed/stamped by your bank & confirm the bank details you have entered to Ahlstrom registration questionnaire (e.g. IBAN number, BIC,<br>address, bank name)            | (i) *Attach a file                                                           |
|----------------------------------------------------------------------------------------------------|------------------------------------------------------------------------------|
|                                                                                                    | <ol> <li>Clique aqui para<br/>anexar seu certificado<br/>bancário</li> </ol> |
| Add Attachment         Enter the location of a file to add as an Attachment. To search for a particular file, click Browse When you have finished, click OK to add the attachment.         Attachment       Choose File         No file chosen         Or drop file | ОК                                                                           |
| 2 Carregue seu arquivo aqui<br>3 Clique em OK                                                                                                    | para salvar seu anexo                                                        |
| Clique em Salvar depois de preencher as informações bancárias     Pontas : Você também pode adiciona                                                                                                    | r contas                                                                     |

**Pontas :** Você também pode adicionar contas bancárias adicionais clicando em "Adicionar informações bancárias adicionais" na parte inferior<mark>da página:</mark>

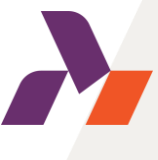

Add an additional Bank Information

#### Etapa 3: Preenchendo o questionário de registro da Ahlstrom Comece selecionando seu país. A seleção do país determinará 5. Informações fiscais quais informações são necessárias Country/Region: **(i)** France (FR) $\sim$ Tax Name Tax Type Tax Number France: VAT 5.1 Please enter your tax details Organization Registration Number - (input is mandatory) France: SIRET Number - (input is Organization mandatory) France: SIREN Number - (input is Organization mandatory) 5.2 Please attach documentation which supports the provided tax 2 Anexar um arquivo aqui \*Attach a file (i) information.

Insira os detalhes fiscais conforme constam nas informações de registro da sua empresa. Ao salvar ou enviar o questionário, o sistema informará se o formato do imposto foi inserido incorretamente. Passe o mouse sobre o asterisco vermelho (\*) para ver detalhes sobre a sintaxe/formato esperado.

2 Solicitamos que você anexe documentação que comprove as informações fiscais fornecidas. Em muitos casos, pode ser uma cópia do certificado de registro da sua empresa ou outro documento que mostre o nome da sua empresa e o(s) número(s) de identificação fiscal associado(s) à sua empresa. Por exemplo, os fornecedores franceses devem anexar seu KBIS. Os tipos de documentos variam muito globalmente, nossa exigência é que você forneça algum documento detalhando o nome da empresa e números de identificação fiscal relacionados, como IVA, CNPJ, EIN etc.

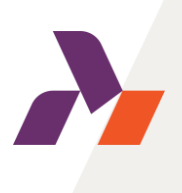

#### 5. Informações fiscais

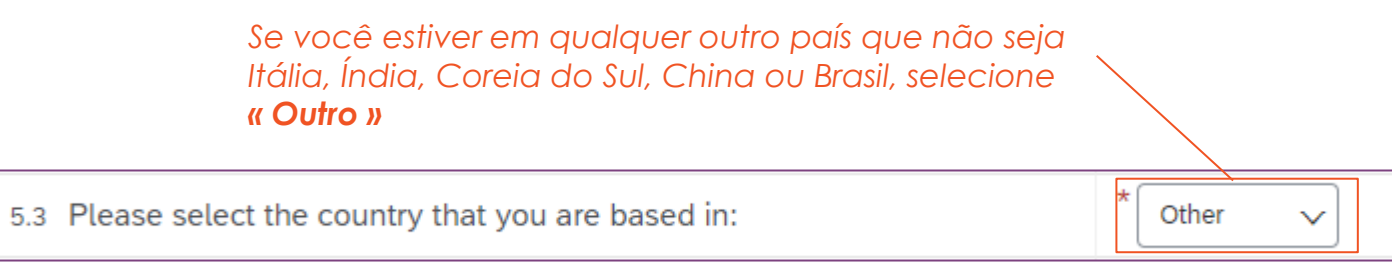

Se você estiver na Itália, Índia, Coreia do Sul, China ou Brasil, os documentos fiscais ou outras informações obrigatórias aparecerão após selecionar seu país

| 5.3 Please select the country that you are based in:                                       | * South Korea 🗸 |
|--------------------------------------------------------------------------------------------|-----------------|
| 5.4 Please attach your business registration certificate issued by the statutory authority | *Attach a file  |
| 5.5 Please select your Industry type                                                       | * 지관지류 🗸        |
| 5.6 Please select type of your business                                                    | * Unspecified V |

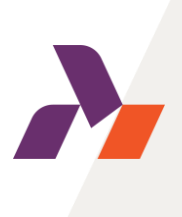

# 6. Detalhes de contato

Por favor, preencha os detalhes de contato da **pessoa de contato da sua empresa para** Ahlstrom

| ▼ 6 Contact person |   |
|--------------------|---|
| 6.1 First Name     | * |
| 6.2 Last Name      | * |
| 6.3 Telephone      | * |
| 6.4 Email address  | * |

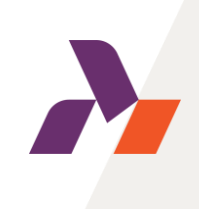

#### Enviar resposta completa

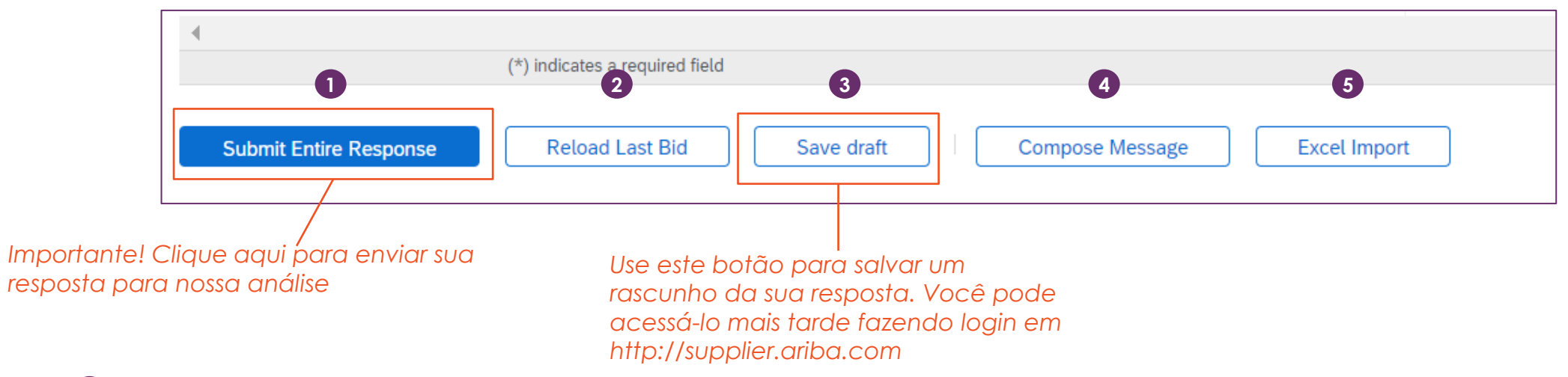

1 Use este botão para enviar seu questionário para nossa análise e garantir que possamos continuar o processo de integração

- 2 Este botão recarregará suas últimas respostas salvas.
- 3 Use este botão para salvar uma versão de rascunho da sua resposta. Isso é útil quando você não tem tempo para terminar o questionário e precisa continuar mais tarde.
- 4 Este botão pode ser usado para enviar uma mensagem através do sistema. No entanto, recomendamos que você envie um e-mail diretamente para seu contato local da Ahlstrom caso tenha alguma dúvida.
- 5 Este botão permite importar respostas do Excel, mas não é possível importar anexos. Não recomendamos usar este botão.

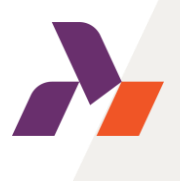

Após enviar o questionário de registro da Ahlstrom e ele ter sido aprovado, você estará registrado como fornecedor.

Se você recebeu um convite para preencher o questionário de qualificação, você precisa preenchê-lo primeiro (conforme descrito na Etapa 4).

Caso contrário, você já pode receber Ordens de Compra e realizar transações conosco agora.

# Passo 4: Qualificação como fornecedor da Ahlstrom

Caso esteja interessado em um questionário de qualificação, você receberá um convite separado para o processo de qualificação.

Você pode acessar o questionário de qualificação da mesma forma que o questionário de registro.

| Action needed: Fill out qualification questionnaire to become a qualified supplier with Ahlstrom-Mur      | Ariba Sourci                       | ing                                                                                                  | Company Settings ▼ Fredrik Dahlström ▼ Feedback Help ▼ Messages >> |
|----------------------------------------------------------------------------------------------------|------------------------------------|----------------------------------------------------------------------------------------------------|--------------------------------------------------------------------|
|                                                                                                    | p back to Ahlstrom-Munksjö -       | TEST Dashboard                                                                                       | Desktop File Sync                                                  |
| to me -                                                                                                   | Console                            | Doc1026714769 - Supplier Qualification                                                               | Time remaining<br>14 days 23:59:13                                 |
| AHLSTROM                                                                                                  | Event Messages<br>Event Details    | All Content                                                                                          | =                                                                  |
| Qualification questionnaire to become a qualified supplier with Ahlstrom                                  | Response Team                      | Name †                                                                                               |                                                                    |
|                                                                                                    |                                    | ▼ 1 Performance Evaluation                                                                           |                                                                    |
| Hello!                                                                                                    | <ul> <li>Event Contents</li> </ul> | 1.1 What was your company's turnover in last year?                                                   | * Unspecified V                                                    |
| Now that Testing 121022 is registered as a supplier with Ahlstrom                                         | All Content                        | 1.2 Does you company have a ISO9001:2015 certification?                                              | * Unspecified V                                                    |
| you're invited to fill out one or more questionnaires to become qualified<br>in the following categories: | 1 Performance                      | 1.3 Does you company have a ISO14001:2015 certification?                                             | * Unspecified V                                                    |
|                                                                                                    |                                    | 1.4 Does you company have a ISO50001:2018 certification?                                             | * Unspecified 🗸 👎                                                  |
| CAPEX in Europe                                                                                           |                                    | 1.5 Is your company required to enter & conduct any work in Ahlstrom-Munksjo manufacturing premises? | * Unspecified v                                                    |
|                                                                                                    |                                    | (*) indicates a required field                                                                       |                                                                    |
| Click Here o fill out the questionnaire                                                                   |                                    | Submit Entire Response         Save draft         Compose Message         Excel Import               | ]                                                                  |

O questionário de qualificação padrão consiste apenas em algumas perguntas e você tem a oportunidade de enviar certificados ISO. Se você for um contratante que entrará em qualquer uma das instalações da Ahlstrom, também terá que responder a perguntas sobre saúde e segurança. As perguntas do questionário dependerão da categoria que você está fornecendo.

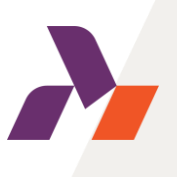

# Parabéns!

Se você concluiu todas as etapas deste guia, agora você é um fornecedor totalmente registrado e qualificado da Ahlstrom.

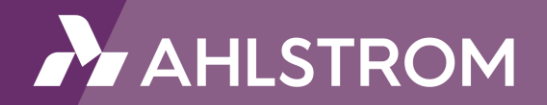